### **Geographic information systems**

# Spatial analyses in GIS

(Lesson 7)

Ľuboš Balážovič, Hana Stanková © 2007-2017

# Contents

- analyses in GIS
- spatial queries:
  - Select by location
  - Buffer
  - Overlay

#### Select by location

- spatial queries based on the spatial relationship between features
- example of spatial query:
  - select features from one layer that overlap with features from another layer

#### Vector → Research Tools → Select by location

- save selected objects as a new layer:
- Layer → Save Selection As...

# Buffer

### buffer area (zone) around the feature

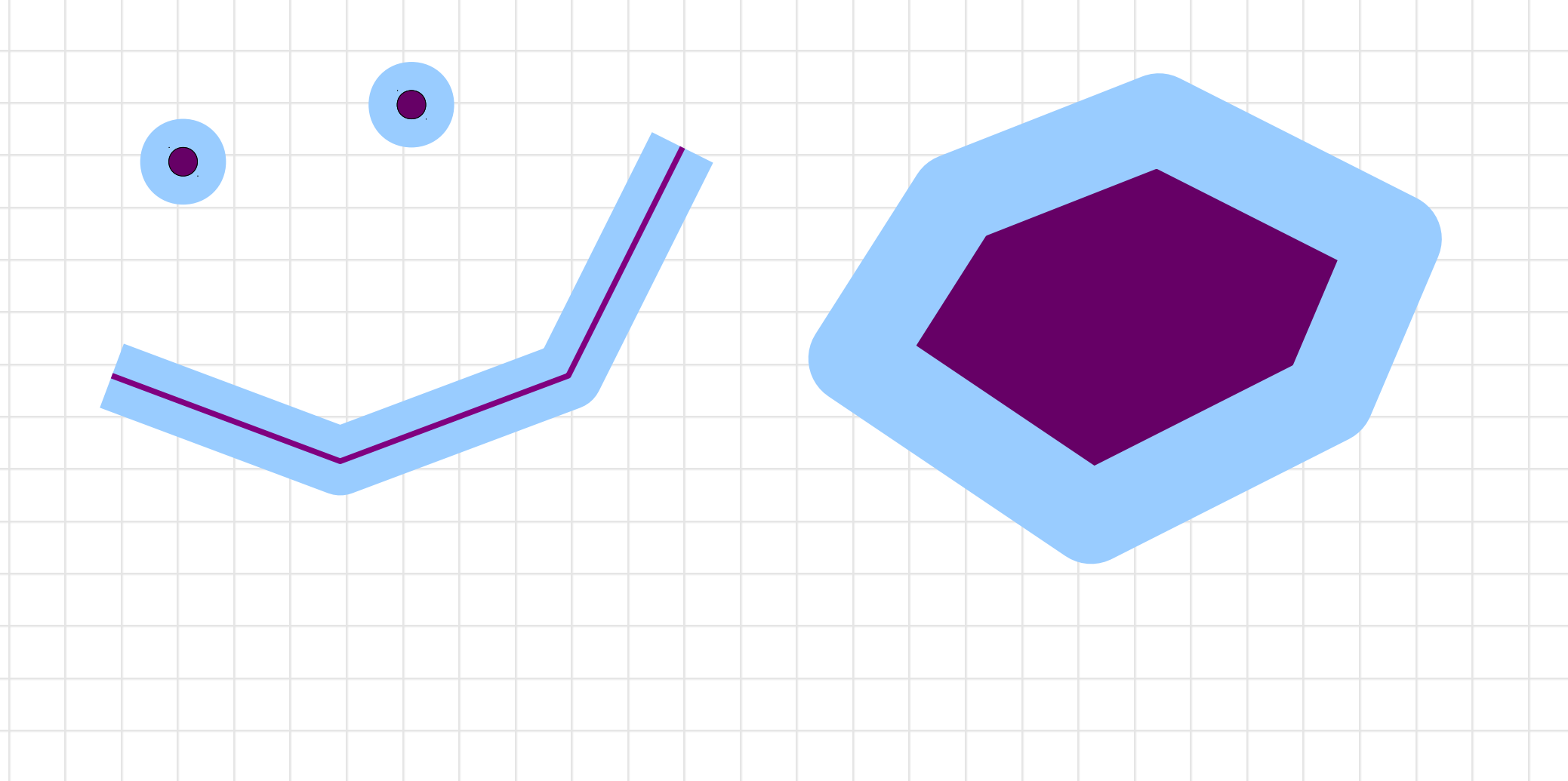

# Buffer

#### Vector $\rightarrow$ Geoprocessing Tools $\rightarrow$

#### **Fixed distance buffer**

#### Variable distance buffer

- useful for tasks such as:
  - find all features within the 5 km distance from particular feature
  - define a buffer zone of water source
  - find out how many villages is located within a radius of 200 km from the power plant

## Overlay

- geometric operations:
  - union
  - difference
  - intersection
  - negation of intersection

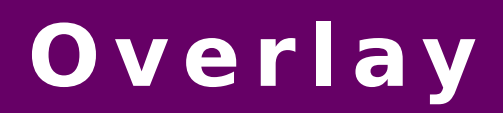

#### Vector $\rightarrow$ Geoprocessing Tools $\rightarrow$

- Intersect
- Difference
- Union
- **Symetrical Difference**

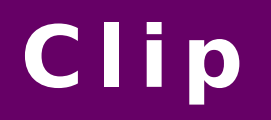

### - clip one layer by another layer:

#### Vector → Geoprocessing Tools → Clip

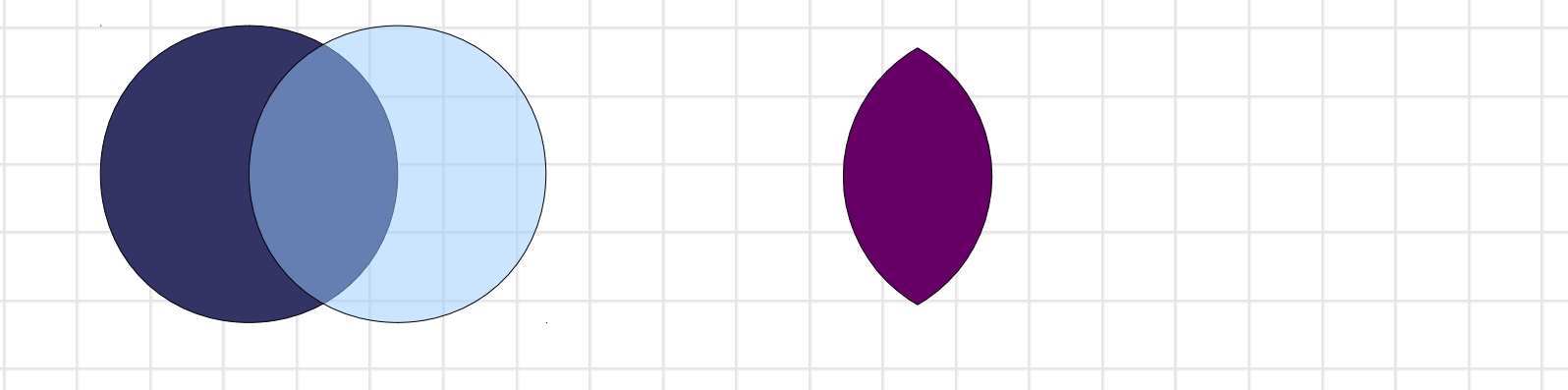

- works also for point and line vector layers

### Exercise

 Find out how many residents live in buffer zone of 5 km around railways in Žilina county.

# Solution

- 1. Input data:
- point layer of towns and villages (mesta\_sk\_kr.shp)
- line layer of railways (zeleznice\_kr.shp)
- polygon layer of counties (hranice\_kraj.shp)
- 2. Select county by attribute (ZA county)
- Select railways overlapping with ZA county (alternative – clip railways by ZA county)
- 4. Create buffer zone around railways
- 5. Select towns and villages located in buffer zone
- 6. Summarize the number of residents

## **Basic statistics for fields**

#### 1. Input data:

- point layer of towns and villages (mesta\_sk\_kr.shp)
- line layer of railways (zeleznice\_kr.shp)
- polygon layer of counties (hranice\_kraj.shp)
- 2. Select county by attribute (ZA county)
- Select railways overlapping with ZA county (alternative – clip railways by ZA county)
- 4. Create buffer zone around railways
- 5. Select towns and villages located in buffer zone
- 6. Summarize the number of residents

### **Basic statistics for fields**

- Vector  $\rightarrow$  Analysis tools  $\rightarrow$  Basic statistics for numeric fields
- Vector  $\rightarrow$  Analysis tools  $\rightarrow$  Basic statistics for text fields
- counts only selected features
- if there are no features selected, counts
  - all features

# **The End**

### Thank you for attention!